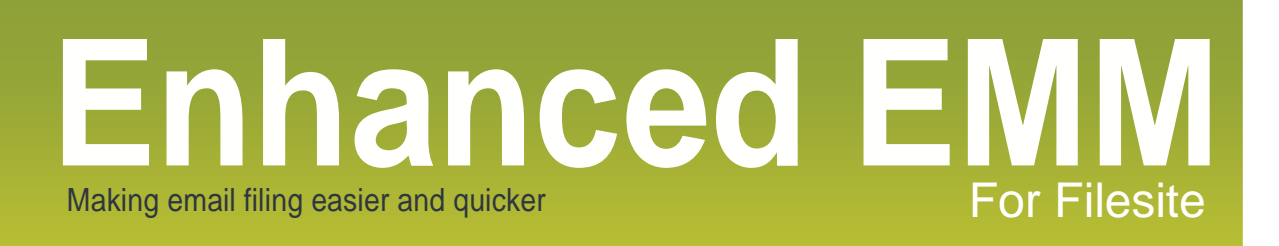

# **Enhanced EMM User Manual**

# Version 1.16

By UC Logic

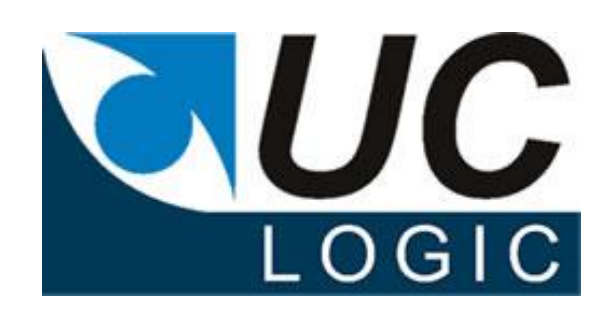

# Contents

| 1.  | Support                                                        | 3    |
|-----|----------------------------------------------------------------|------|
| 2.  | Updates                                                        | 3    |
| 3.  | Installation                                                   | 6    |
| 4.  | Requirements                                                   | 7    |
| 5.  | Features                                                       | 7    |
| 6.  | Usage                                                          | 8    |
| 7.  | Task Pane                                                      | . 10 |
| 8.  | Using the Autonomy Send & File dialog and email filing toolbar | . 11 |
| 9.  | Options                                                        | . 11 |
| 10. | Configuration                                                  | . 13 |
| 11. | Example registry settings                                      | . 16 |
|     |                                                                |      |

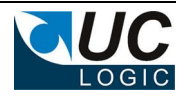

#### 1. Support

For support, please contact <a href="mailto:support@uclogic.com">support@uclogic.com</a>

#### 2. Updates

Version: 1.16 Date: 5<sup>th</sup> November 2013

Fixed an issue when the EM Outlook client Email Filing toolbar field has a value entered but the "File To" check box is unchecked and emails sometimes got field when clicking the Send Only button.

-----

Version: 1.15 Date: 19th September 2013

Added the ability to disable the task pane, or have the task pane view my matters or my favourites. If ShowMyMatters is set to N, then it cannot be used in the task pane If ShowMyFavourites is set to N, then it cannot be used in the task pane. Faster loading is ShowMyMatters and/or ShowMyFavourites are set to N

Version: 1.14 Date: 6th September 2013

Fixed issue when there is no exclusion address file causing email filing dialog to never show Fixed issue with the email subject tag, so the alternative database names are now used from the registry if they are defined.

Version: 1.13 Date: 14<sup>th</sup> August 2013

Hide Send to Favourite now working Empty exclude email address file no longer results in a disabled send and file dialog Checks list of recipients, and if a comm server address is found it disables the send and file dialog AddFilingLocationFix registry entry to add filing location to emails if they have a comm server email address

\_\_\_\_\_

Version: 1.12 Date: 20th June 2013

Added Send and Mark as Filed with fix for performance issue Added Options dialog that can be accessed from Enhanced EMM ribbon bar Excluded email addresses now stored in text file

------Version: 1.11

Date: 13th June 2013

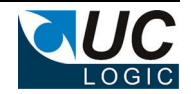

Removed Send and Mark as Filed (due to performance issues with redemption.dll)

Version: 1.10 Date: 11th June 2013

Send and Mark As Filed now updates sent email icon and sets the Filing Status to whatever value is specified in the associated reg key (see registry settings).

Version: 1.9 Date: 11th June 2013

Added option to Send and Mark As Filed (see registry settings).

Version: 1.8 Date: 6th June 2013

Fixed NoFileText issue. Emails with a subject containing the nofiletext string will now disable the send and file dialog.

Version: 1.7 Date: 30th May 2013

Added option to send to My Favourites workspaces and folders (see registry settings).

Filing pane now shows default email folder with a different icon, workspaces with no default email folder are shown in grey text.

You can now send from the filing pane by selecting the workspace (as long as it has a valid default email folder) – either double click the workspace or highlight the workspace and click the send & file button.

Filing pane display status remembered from last usage

\_\_\_\_\_

Version: 1.5 Date: 21st March 2013

Added registry key SendOnlyEmailAddresses to enable email addresses and domains to be specified as Send Only addresses. If all recipients match the list then the send and file dialog will be disabled. If the registry key is not present then this check will be bypassed.

Version: 1.4 Date: 20th March 2013

Fixed icons in task bar changing when folder selected Disabled send and file button in task pane if folder not selected Saved email subdomain server name in treenodes xml file for use when disconnected from Worksite

\_\_\_\_\_

Version: 1.3 Date: 18th March 2013

Added ability to disable the send and file dialog when [nofile] text (configurable in reg) is set in subject line

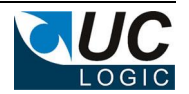

Version: 1.2 Date: 15th March 2013

Defaults to trial mode if license reg key not found

Version: 1.1 Date: 4th March 2013

Set autorefresh registry default to N

When run for the first time, if there is no Worksite connection and no TreeNodes.XML file generated the application now disables the task pane send and file button and stops object not found errors from being recorded to the log file.

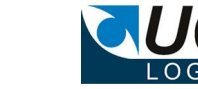

# 3. Installation

Installation will need to be carried out by an administrator user.

First ensure Outlook is closed.

Can be installed over previous versions (1.13 and 1.14) of this application, otherwise uninstall earlier releases.

Run the installation setup.exe package and follow instructions.

For silent installation use the following command line Setup.exe /s /v" /qn"

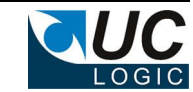

### 4. Requirements

The Enhanced EMM product is not designed to be a replacement for the Autonomy Email Filing product (EMM Outlook). It is designed to work with this product and the Autonomy iManage Communication Server to enhance the email filing capabilities.

#### Requires:

Autonomy iManage FileSite 8.5/9.0 Autonomy iManage Communication Server 8.5/9.0 Microsoft Outlook 2007/2010

#### 5. Features

- Send and file directly to personal workspaces or another favourite folder.
- Send and file directly to My Matter workspaces or My Favourite folders.
- Send Only functionality to just send an email.
- Integrated My Matters task pane to select individual filing folders.
- Still retains standard email filing toolbar and dialogs if required.
- Customisable buttons can be hidden if not required.
- All email filing still performed by standard Autonomy Worksite software.
- Users can still select to file emails even when not connected to Worksite system.
- Ability to specify an alternative default email folder

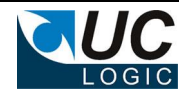

# 6. Usage

The Enhanced EMM is presented as an additional set of buttons on the new email ribbon bar.

These only appear when composing a new email or replying to an existing email.

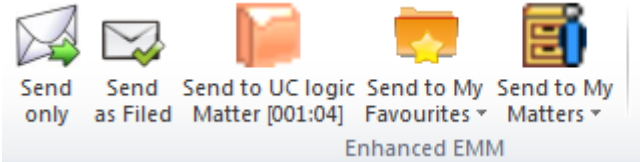

| Show Filing Pane        |
|-------------------------|
| Select Favourite Folder |
| <i>2</i> Refresh        |
| E.                      |

| -                         | The Send only button is used to just send an email immediately without           |  |  |  |
|---------------------------|----------------------------------------------------------------------------------|--|--|--|
|                           | being prompted with the usual send and file dialog. Any existing email filing    |  |  |  |
| Send                      | addresses or email filing subject tags will be removed before the email is       |  |  |  |
| only                      | sent.                                                                            |  |  |  |
|                           | The Send and Mark as Filed button is used to send an email without               |  |  |  |
|                           | displaying the send and file dialog, and marking the sent email as filed. This   |  |  |  |
| Send and<br>Mark as Filed | should only be used when the email is being automatically field by a third       |  |  |  |
|                           | party application                                                                |  |  |  |
|                           | The Send to Favourite button can be configured to point to a specific            |  |  |  |
|                           | favourite by using the "Select Favourite Folder" button. This will be disabled   |  |  |  |
|                           | the first time a user uses the Enhanced EMM add in, but will become              |  |  |  |
|                           | enabled after they select a favourite folder.                                    |  |  |  |
| Send to Paul Unton        | If the user hovers the mouse of the button a quick tip will show the folder that |  |  |  |
| Personal Workspace        | will be used for the filing                                                      |  |  |  |
|                           | Public\Correspondence\E-Mails                                                    |  |  |  |
|                           | BnhancedEMM                                                                      |  |  |  |
|                           | Press F1 for add-in help.                                                        |  |  |  |
|                           | The Send to My Favourites button displays a drop down of the workspaces          |  |  |  |
|                           | and folders that the user has placed in the My Favourites folder.                |  |  |  |
|                           | Sending an email to one of these will automatically send it to the default       |  |  |  |
| _                         | email folder as defined by the Autonomy client. An additional default email      |  |  |  |
|                           | folder can be configured (see Configuration settings section in this manual).    |  |  |  |
| Send to                   | If the user hovers the mouse of the button a quick tip will show the folder that |  |  |  |
| iny lavs -                | will be used for the filing                                                      |  |  |  |
|                           | Public\Correspondence\E-Mails                                                    |  |  |  |
|                           | BnhancedEMM                                                                      |  |  |  |
|                           | Press F1 for add-in help.                                                        |  |  |  |

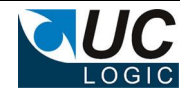

|                          | The Send to My Matters button displays a drop down of any workspaces and         |  |  |  |
|--------------------------|----------------------------------------------------------------------------------|--|--|--|
|                          | categories configured in the users My Matters folder. Sending an email to        |  |  |  |
|                          | one of these will automatically send it to the default email folder as defined   |  |  |  |
| _                        | by the Autonomy client. An additional default email folder can be configured     |  |  |  |
| E                        | (see Configuration settings section in this manual).                             |  |  |  |
| Send to My               | If the user hovers the mouse of the button a quick tip will show the folder that |  |  |  |
| Matters *                | will be used for the filing                                                      |  |  |  |
|                          | Public\Correspondence\E-Mails                                                    |  |  |  |
|                          | EnhancedEMM<br>Press F1 for add-in help.                                         |  |  |  |
|                          | The show filing pane button brings up a my matter task pane to the right of      |  |  |  |
| Show Filing Pane         | the email, allowing a specific folder to be selected from the users My Matters   |  |  |  |
|                          | workspaces (see Task Pane section in this document)                              |  |  |  |
| Salact Envoyurita Folder | Allows the user to specify which folder should be used for the Send to           |  |  |  |
| Select Pavounte Polder   | Favourite button                                                                 |  |  |  |
|                          | Allows the user to manually refresh the My Matters list. Usually the My          |  |  |  |
| The Patrach              | Matters list is set to auto refresh, but this can be disabled in certain         |  |  |  |
| Kellesii                 | circumstances (e.g. slow network connections) and the manual refresh             |  |  |  |
|                          | button used instead.                                                             |  |  |  |
| E <sub>M</sub>           | Ribbon bar callout, used to launch options dialog                                |  |  |  |

To use these buttons, first compose the email as normal, then instead of clicking the usual Send button, click the desired Enhanced EMM button to send the email.

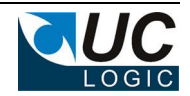

#### 7. Task Pane

When the Show filing pane button is used an eMail Filing task pane open up to the right side of the email showing the My Matters or My Favourites list for the current user.

| 🛐 🛃 🤊 😢 🐟 👻 🖛 Untitled - Message (HTML)                                                                                                    |                                                                                                    |
|----------------------------------------------------------------------------------------------------|----------------------------------------------------------------------------------------------------|
| File Message Insert Options Format Text Review                                                                                                    | ۵ ۵                                                                                                    |
| Send Send to Paul Upton Send to My only   Show Filing Pane     Send Send to Paul Upton Send to My only   Select Favourite Folder     Paste   Paste     Paste   Paste< | ▲ Ă Ă<br>章 章 章<br>副 學 Names Include Tags Zoom                                                                                                    |
| WorkSite Email Management                                                                                                    | ▼ X                                                                                                    |
| 🗊 🗊 File To: Search for WorkSite location ( 🔽 🐼 🔶 🗙 Delete 🔒 Print 🗞 Private 🌠                                                                                                    |                                                                                                    |
|                                                                                                    | eMail Filing Task Pane 🔹 🗙                                                                                                    |
| To   Image: Paul Upton <paul@udogic.com>;     Send   Cc     Subject:   Deatils about Mr Smiths contract updates</paul@udogic.com>                                                                                                    | Client A Client I Client I Client I Client R Source Content of the second second s |
| Unable to log in to: My Site.                                                                                                    | < III >> Send & File                                                                                                    |

Users can view workspace folders to select a specific folder if they don't want to file to the default email folder as identiified in the Send To My Matters button. When they have selected the folder, they can click the Send & File button to send the email.

If a workspace has a default email folder, then this folder will be displayed with a different icon

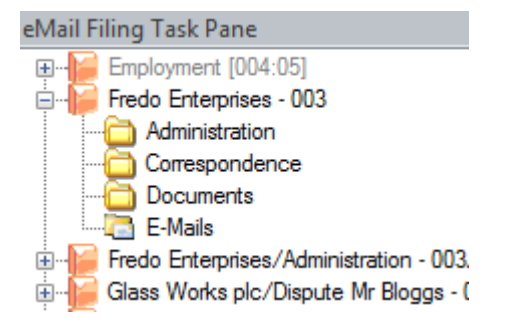

If the workspace does not have a default email folder, it will be displayed in grey text, however, you can still open and select one of the sub folders if you wish.

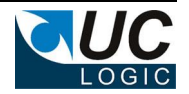

To send an email using the email filing toolbar, either select the workspace or folder and click the Send & File button, or double click on the workspace or sub folder. Please ensure you have composed and addressed your email first as this will cause the email to be sent immediately.

## 8. Using the Autonomy Send & File dialog and email filing toolbar

The normal Autonomy iManage Send & File dialog can be accessed as normal by simply clicking the Send button to the left of the address fields. The Autonomy iManage email filing toolbar can also be used should the users prefer to file emails this way.

## 9. Options

The options dialog can be opened by using the callout button in the bottom right of the Enhanced EMM ribbon bar.

| 🖳 Enhanced EMM Options             |                          |
|------------------------------------|--------------------------|
|                                    |                          |
| Show Send Only                     | Auto refresh             |
| V Show Send as Filed               |                          |
| Show Send to Favourite             |                          |
| Show Send to My Favourit           | les                      |
| Show Send to My Matters            |                          |
| 'No file' text (in subject line or | nly)                     |
| [nofile]                           |                          |
| Alternative default email folder   | r name                   |
| Correspondence                     |                          |
| Excluded addresses/domains         |                          |
| paul@uclogic.com                   | Add from current email 2 |
| paul@uclogic.co.uk                 | Address                  |
|                                    | Address                  |
|                                    |                          |
|                                    | Domain                   |
|                                    | <                        |
|                                    |                          |
|                                    |                          |
|                                    |                          |
|                                    | OK Cancel                |

The options are used for:

- Which buttons are visible in the Enhanced EMM ribbon
- Whether to enable Auto Refresh

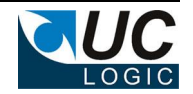

- The 'no file' text that will automatically disable the send and file dialog if found in the email subject line
- The alternative default email folder to look for in Workspaces
- The list of excluded email addresses and domain names to automatically disable the send and file dialog. The excluded addresseses/domains list can be edited by either selecting them from the current email list, or right clicking on the list to add/edit or delete entries.

The excluded list of email addresses and domains is no longer stored in the registry, it is now in a text file located in the %appdata%\EnhancedEMM folder. The file is called ExcludeAdress.txt and can be edited using the options dialog or edited manually. Each entry should be on a separate line and only contain the smtp address or the domain name

e.g.

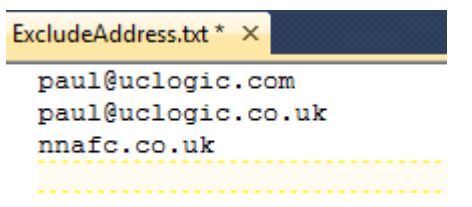

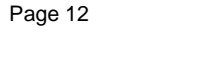

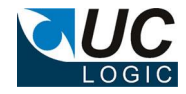

# 10. Configuration

The Enhanced EMM product has been designed to work without any client configuration, however, there are some customisable features that care controlled by registry settings.

The registry settings are all stored in the key

HKEY\_CURRENT\_USER\Software\UC Logic\EnhancedEMM

| Name                  | Туре   | Description                                                        |  |
|-----------------------|--------|--------------------------------------------------------------------|--|
| AlternateEmailAddress | String | Specifies an alternative default folder name.                      |  |
|                       |        | The default email folder name as defined in the Autonomy           |  |
|                       |        | client will be checked first, if it is not found, then this string |  |
|                       |        | value will then be checked                                         |  |
|                       |        |                                                                    |  |
|                       |        | Example: Correspondence                                            |  |
|                       |        | Default: <b><blank></blank></b>                                    |  |
| AutoRefresh           | String | Specifies if the My Matter list is automatically refreshed         |  |
|                       |        | whenever a new email is created                                    |  |
|                       |        | Values: Y/N                                                        |  |
|                       |        | Default: N                                                         |  |
| DemolD                | String | Developer use only                                                 |  |
| DemoPassword          | String | Developer use only                                                 |  |
| DisableEnhancedEMM    | String | Disables the Enhanced EMM ribbon                                   |  |
|                       |        | Values: Y/N                                                        |  |
|                       |        | Default: N                                                         |  |
| FavouriteFolderName   | String | Automatically entered when after using the Select                  |  |
|                       |        | Favourite folder button                                            |  |
| FavouriteFolderTag    | String | Automatically entered when after using the Select                  |  |
|                       |        | Favourite folder button                                            |  |
| FavouriteFolderTip    | String | Automatically entered when after using the Select                  |  |
|                       |        | Favourite folder button                                            |  |
| Log                   | String | Specifies if a log file should be generated. The log file will     |  |
|                       |        | be stored in %appdata%\EnhancedEMM\                                |  |
|                       |        | EnhancedEMMLog.txt                                                 |  |
|                       |        | Values: Y/N                                                        |  |
|                       |        | Default: <b>N</b>                                                  |  |

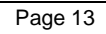

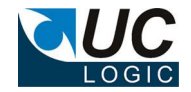

| Name                 | Туре   | Description                                                   |  |
|----------------------|--------|---------------------------------------------------------------|--|
| ShowSendOnly         | String | Determines if the Send Only button is visible                 |  |
|                      |        | Values: Y/N                                                   |  |
|                      |        | Default: Y                                                    |  |
| SendOnlyText         | String | The text that appears on the Send Only button                 |  |
|                      |        | Default: Send Only                                            |  |
| ShowSendAsFiled      | String | Determines if the Send and Mark as Filed button is visible    |  |
|                      |        | Values: Y/N                                                   |  |
|                      |        | Default: N                                                    |  |
| ShowSendAsFiledText  | String | The text that appears for the Send and Mark as filed          |  |
|                      |        | button                                                        |  |
|                      |        | Default: Send and Mark as Filed                               |  |
| SendAsFiledStatus    | String | The text that appears in the Filing Status field for filed    |  |
|                      |        | emails                                                        |  |
|                      |        | Default: Filed                                                |  |
| ShowSendFavourite    | String | Determines if the Send to Favourite button is visible         |  |
|                      |        | Values: Y/N                                                   |  |
|                      |        | Default: Y                                                    |  |
| SendFavouriteText    | String | The text that appears at the beginning of the Send to         |  |
|                      |        | Favourite button, the rest of the text is found in the        |  |
|                      |        | FavouriteFolderName registry key                              |  |
|                      |        | Default: Send to Favourite                                    |  |
| ShowSendMyMatters    | String | Determines if the Send to My Matters button is visible        |  |
|                      |        | Values: Y/N                                                   |  |
|                      |        | Default: Y                                                    |  |
| SendMyMattersText    | String | The text that appears for the Send to My Matters button       |  |
|                      |        | Default: Send to My Matters                                   |  |
| ShowSendMyFavourites | String | Determines if the Send to My Favourites button is visible     |  |
|                      |        | Values: Y/N                                                   |  |
|                      |        | Default: N                                                    |  |
| SendMyFavouritesText | String | The text that appears for the Send to My Favourites button    |  |
|                      |        | Default: Send to My Favourites                                |  |
| NoFileText           | String | If this string is found in the email subject line, then the   |  |
|                      |        | send and file dialog will be disabled and this string will be |  |
|                      |        | stripped from the subject before sending the email.           |  |
|                      |        | Default: [nofile]                                             |  |

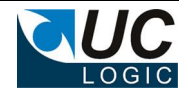

| Name                       | Туре     | Description                                                                                                    |
|----------------------------|----------|----------------------------------------------------------------------------------------------------|
| FilingPaneStatus           | DWORD    | Determines if the filing pane should be visible or not when<br>a new email is created.<br>Values:<br><b>0</b> = hidden<br><b>1</b> = visible                                                                                                    |
|                            |          | status.                                                                                                    |
| FilingPaneData             | DWORD    | Determines if the filing pane is enabled and which set of<br>folders to display.<br>Values:<br><b>0</b> = disabled<br><b>1</b> = display My Matters (unless ShowMyMatters is set to N)<br><b>2</b> = display My Favourites (unless ShowMyFavourites is<br>set to N)<br>If both ShowMyMatters and ShowMyFavourites are set to<br>Y then to show My Matters in the task pane set this to 1, to<br>show My Favourites, set this to 2<br>If only 1 of ShowMyMatters or ShowMyFavourites is set to<br>Y, then this value can be set to either 1 or 2 as it will only<br>show the enabled folders.<br>If both ShowMyMatters and ShowMyFavourites are set to<br>N, then the task pane is disabled by default.<br>You cannot have the task pane show both My Matters and<br>My Favourites (future enhancement). |
| Add Filippel a patient Fig | Otaria a | Default = 1                                                                                                    |
| AddrillingLocationFIX      | String   | added by the Enhanced EMM application if a communication server email address is found in the email. Values: <b>Y/N</b> Default: <b>N</b>                                                                                                    |

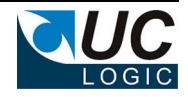

# 11. Example registry settings

| Registry Editor                                          |                           |           |                       |  |
|----------------------------------------------------------|---------------------------|-----------|-----------------------|--|
| File Edit View Favorites Help                            |                           |           |                       |  |
| ⊳-J ORL                                                  | ^ Name                    | Туре      | Data                  |  |
|                                                          | ab (Default)              | REG SZ    | (value not set)       |  |
|                                                          | ab AddFilingLocationFix   | REG SZ    | N                     |  |
| Palo Alto Networks                                       | ab AlternateEmailFolder   | REG SZ    | Correspondence        |  |
| PKWARE                                                   | ab AutoRefresh            | REG SZ    | N                     |  |
| D- Policies                                              | ab DemoID                 | REG SZ    |                       |  |
| > B Realtek                                              | ab DemoPassword           | REG SZ    |                       |  |
| Dedecentier                                              | ab DisableEnhancedEMM     | REG SZ    | N                     |  |
| Padametian                                               | ab FayouriteFolderName    | REG SZ    |                       |  |
| Redemption                                               | ab FayouriteFolderTag     | REG SZ    |                       |  |
| Share                                                    | ab FayouriteFolderTip     | REG SZ    |                       |  |
| Spacious                                                 | 310 FilingPaneData        | REG DWORD | 0x00000001 (1)        |  |
| Sports                                                   | 110 FilingPaneState       | REG DWORD | 0x00000000 (0)        |  |
| Static Library                                           | ablog                     | REG SZ    | N                     |  |
| > - 🚹 Synaptics                                          | ab NoFileText             | REG SZ    | [nofile]              |  |
| >-                                                       | ab SendAsFiledStatus      | REG SZ    | Filed                 |  |
| 🦕 - 🛺 Tigris.org                                         | ab SendAsFiledText        | REG SZ    | Send as Filed         |  |
| TortoiseSVN                                              | ab SendEavouriteText      | REG SZ    | Send to               |  |
| Þ - 🌇 Tuguu SL                                           | ab SendMyFayouritesText   | REG SZ    | Send to My Favourites |  |
| a - 🛺 UC Logic                                           | ab SendMyMattersText      | REG SZ    | Send to My Matters    |  |
|                                                          | ab SendOnlyEmailAddresses | REG SZ    | ,                     |  |
| VB and VBA Program Settings                              | ab SendOnlyText           | REG SZ    | Send only             |  |
| ⊳- <b>Wisan</b>                                          | ab ShowMvFavouritesText   | REG SZ    | Send to My Favourites |  |
| D- WebEx                                                 | ShowSendAsFiled           | REG SZ    | N                     |  |
| p-webEx_Outlook                                          | ab ShowSendFavourite      | REG SZ    | γ                     |  |
| P- Wideate                                               | ShowSendMyFavourites      | REG SZ    | γ                     |  |
| WinpAp                                                   | ShowSendMyMatters         | REG SZ    | γ                     |  |
| WinRAR SEX                                               | ab ShowSendOnly           | REG_SZ    | γ                     |  |
| WinZin Computing                                         |                           | _ ·       |                       |  |
|                                                          |                           |           |                       |  |
| :omputer\HKEY_CURRENT_USER\Software\UC Logic\EnhancedEMM |                           |           |                       |  |

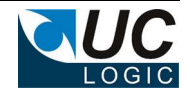